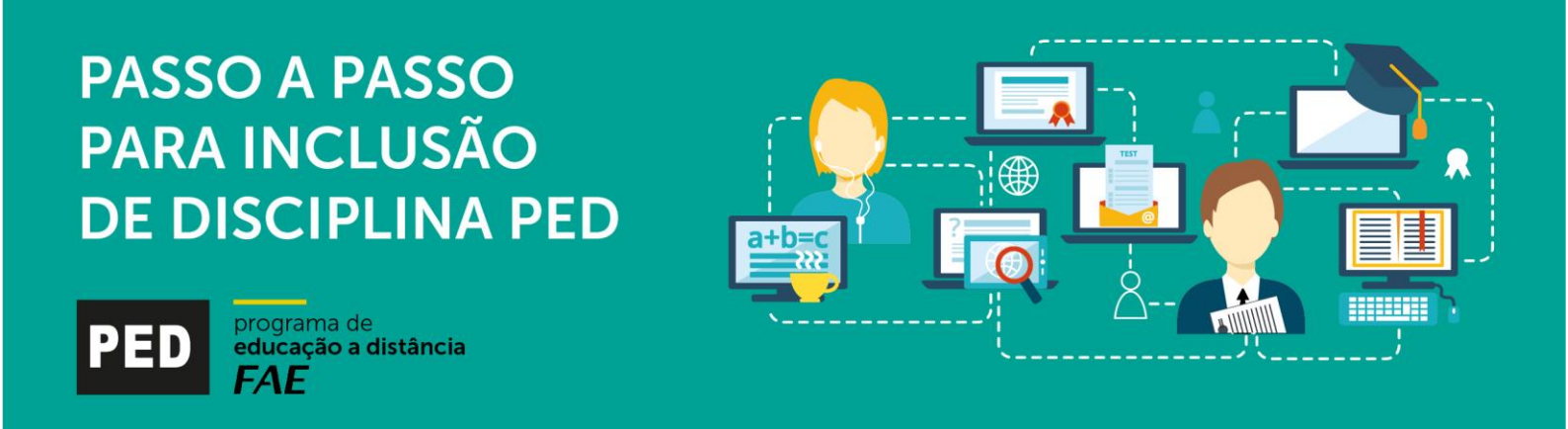

Apresentamos a seguir um tutorial informando como incluir e excluir disciplinas PED no seu Plano de Estudos:

• No FAE Connect o aluno deverá clicar no menu "Acadêmico", em Matrícula Subsequente.

| FAECONNE        | СТ                                                   |                                                                  | FAE                              |
|-----------------|------------------------------------------------------|------------------------------------------------------------------|----------------------------------|
|                 |                                                      | <b>) C</b> +                                                     |                                  |
| Editar Perfil 🧳 | Escreva sua mensagem                                 |                                                                  | Google<br>for Education          |
| 1nício          | Filtrar por<br>Utilize os ícones abaixo para filtrar |                                                                  | Recursos do<br>Google para você! |
| Acadêmico       | Grade Horária (Ensalamento)<br>Plano de Estudos      | ی 🗧 🖻 🖻 🖉 م                                                      | Acesse agora →                   |
| \$              | Matrícula Subsequente<br>Resumo Acadêmico            |                                                                  | Calendário Ver mais              |
| Financeiro      | Diário Eletrônico                                    | alunos, professores e toda a<br>al da Instituicão. As atividades | <b>O</b> Julho 2019 <b>D</b>     |

• Na etapa 4 do Plano de Estudos, o aluno deverá clicar em "Clique aqui para acessar o seu Plano de Estudos".

| FAE<br>centro<br>universitário |                                                                                                    |  |  |  |  |  |
|--------------------------------|----------------------------------------------------------------------------------------------------|--|--|--|--|--|
|                                | 1 Cadastro<br>2 Contrato<br>3 Boleto<br>4 Plano de Estudos :                                                                                                    |  |  |  |  |  |
|                                | Plano de Estudos                                                                                                    |  |  |  |  |  |
|                                | Plano de Estudos é a grade com as disciplinas e os horários, bem como série/período e turma em que o aluno será matriculado para cursar no respectivo semestre letivo.<br>Atente-se aos os períodos de disponibilização do Plano de Estudos: |  |  |  |  |  |
|                                | Segundo período a partir de 00h do dia 25 de julho de 2019 até às 23h59 de 30 de julho de 2019.                                                                                                    |  |  |  |  |  |
|                                | » Clique aqui para acessar o seu Plano de Estudos.                                                                                                    |  |  |  |  |  |
|                                | Etapa 4: 🛓 Verifique os avisos no conteúdo da etapa.                                                                                                    |  |  |  |  |  |

Na aba " Plano de Estudos", parte superior, estão disponíveis as disciplinas do Programa de Educação a Distância – PED.

| FAE Plano de Estudos<br>Seleção de Disciplinas                                                                                                    |                                                                                  |                                            |  |  |  |  |  |  |
|----------------------------------------------------------------------------------------------------|----------------------------------------------------------------------------------|--------------------------------------------|--|--|--|--|--|--|
| Atividades Complementares (ATC)                                                                                                    | Programa de Educação a Distância (PED) 📀                                         | Trabalho de Conclusão de Curso (TCC)       |  |  |  |  |  |  |
| Nenhuma disciplina ofertada                                                                                                    | (ED0002) Introdução à Administração<br>Equivalente a: Introdução à Administração | Nenhuma disciplina ofertada                |  |  |  |  |  |  |
| Escolher disciplinas PED                                                                                                    |                                                                                  |                                            |  |  |  |  |  |  |
| Image: Second second second |                                                                                  |                                            |  |  |  |  |  |  |
| Segunda 🔍 Terça 🔍                                                                                                    | Quarta 🔍 Quinta 🔍                                                                | Sexta 🔍 Sábado 🔍                           |  |  |  |  |  |  |
| Matemática Contabilidade Para Gestão de Negócios                                                                                                    | Noções de Direito e Empresa Introdução à Economia                                | Introdução ao Marketing                    |  |  |  |  |  |  |
| Período: 1 - Turno: NOTURNO Período: 2 - Turno: NOTURNO                                                                                                    | Período: 2 - Turno: NOTURNO Período: 2 - Turno: NOTURNO                          | Período: 2 - Turno: NOTURNO Vago           |  |  |  |  |  |  |
| 19:00 às 19:50 - Sala : 206<br>Local: Campus Curitiba                                                                                                    | 19:00 às 19:50 - Sala : 212 Local: Campus Curitiba Local: Campus Curitiba        | 19:00 às 19:50 - Sala : 212 08:00 às 08:50 |  |  |  |  |  |  |

- Para verificar a oferta de disciplina, o aluno deverá clicar em "Escolher disciplinas PED".
- Para incluir a disciplina escolhida, clicar em "Incluir" e, depois, em "OK".

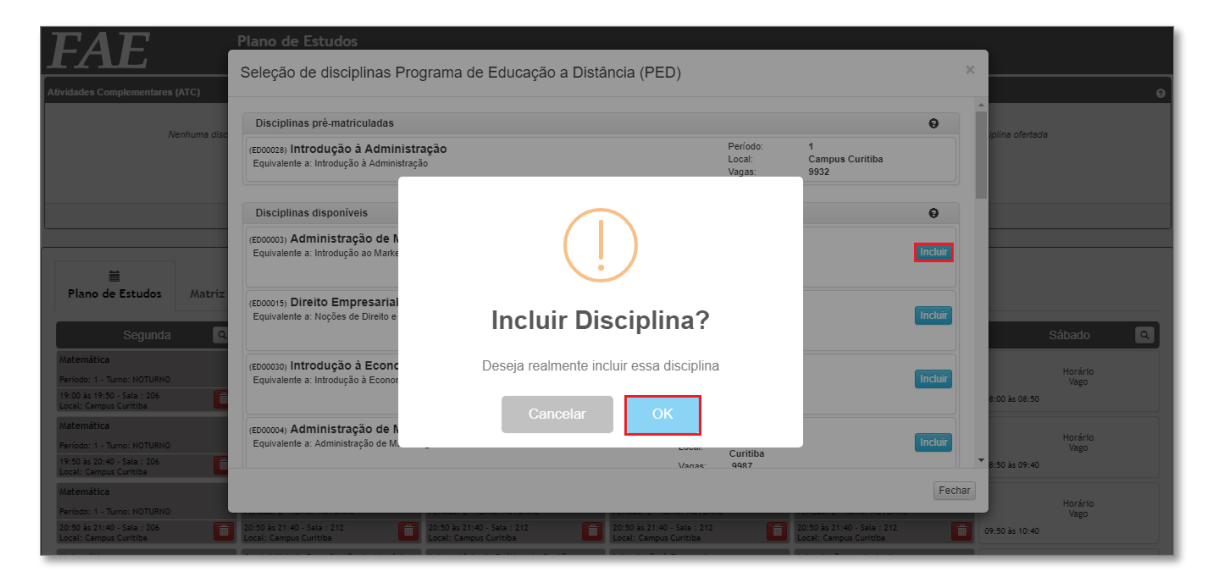

• Para excluir, clicar no ícone da "lixeira" e, depois, em "OK".

| FAE                                                     | Plano de Estudos<br>Seleção de Disciplinas            |                                                                                              |                                                       |                                                       |                        |
|---------------------------------------------------------|-------------------------------------------------------|----------------------------------------------------------------------------------------------|-------------------------------------------------------|-------------------------------------------------------|------------------------|
| Atividades Complementares (ATC)                         |                                                       | Programa de Educação a Distância (PED)                                                       |                                                       | Trabalho de Conclusão de Curso (TCC)                  |                        |
| Nenhuma disciplina ofertada                             |                                                       | (ED00028) Introdução à Administração<br>Equivalente a: Introdução à Administração            |                                                       | Nenhuma discipilina ofertada                          |                        |
|                                                         |                                                       | (ED0004) Administração de Marketing II<br>Equivalente a: Administração de Marketing e Vendas |                                                       |                                                       |                        |
| iii<br>Plano de Estudos Matriz Ci                       | urricular Histórico de Alt                            | (!)                                                                                          |                                                       |                                                       |                        |
| Segunda Q                                               | Terça                                                 | Excluir Di                                                                                   | sciplina                                              | Sexta Q                                               | Sábado Q               |
| Matemática                                              | Contabilidade Para Gestão de Negó                     | Deseja realmente excluir essa disciplina?                                                    |                                                       | Introdução ao Marketing                               | Horário                |
| 19:00 às 19:50 - Sala : 206<br>Local: Campus Curitiba   | 19:00 às 19:50 - Sala : 212<br>Local: Campus Curitiba | Conselar                                                                                     | OK                                                    | 19:00 às 19:50 - Sala : 212<br>Local: Campus Curitiba | Vago<br>08:00 às 08:50 |
| Matemática                                              | Contabilidade Para Gestão de Negó                     | Cancelar                                                                                     | UK                                                    | Introdução ao Marketing                               |                        |
| Período: 1 - Turno: NOTURNO Período: 2 - Turno: NOTURNO |                                                       |                                                                                              |                                                       | eriodo: 2 - Turno: NOTURNO Vago                       |                        |
| 19:50 as 20:40 - Sala : 206<br>Local: Campus Curitiba   | 19:50 às 20:40 - Sala : 212<br>Local: Campus Curitiba | 19:50 às 20:40 - Sala : 212<br>Local: Campus Curitiba                                        | 19:50 às 20:40 - Sala : 212<br>Local: Campus Curitiba | 19:50 às 20:40 - Sala : 212<br>Local: Campus Curitiba | 08:50 às 09:40         |
| Matemática                                              | Contabilidade Para Gestão de Negócios                 | Laboratório de Prática de Gestão -                                                           | Introdução à Economia                                 | Introdução ao Marketing                               |                        |
| Período: 1 - Turno: NOTURNO                             | Período: 2 - Turno: NOTURNO                           | Período: 2 - Turno: NOTURNO                                                                  | Período: 2 - Turno: NOTURNO                           | Período: 2 - Turno: NOTURNO                           | Horario                |

O NEAD agradece a sua opção consciente!